## Publish your log on the web

www.ccae.info

# **CCAE web**

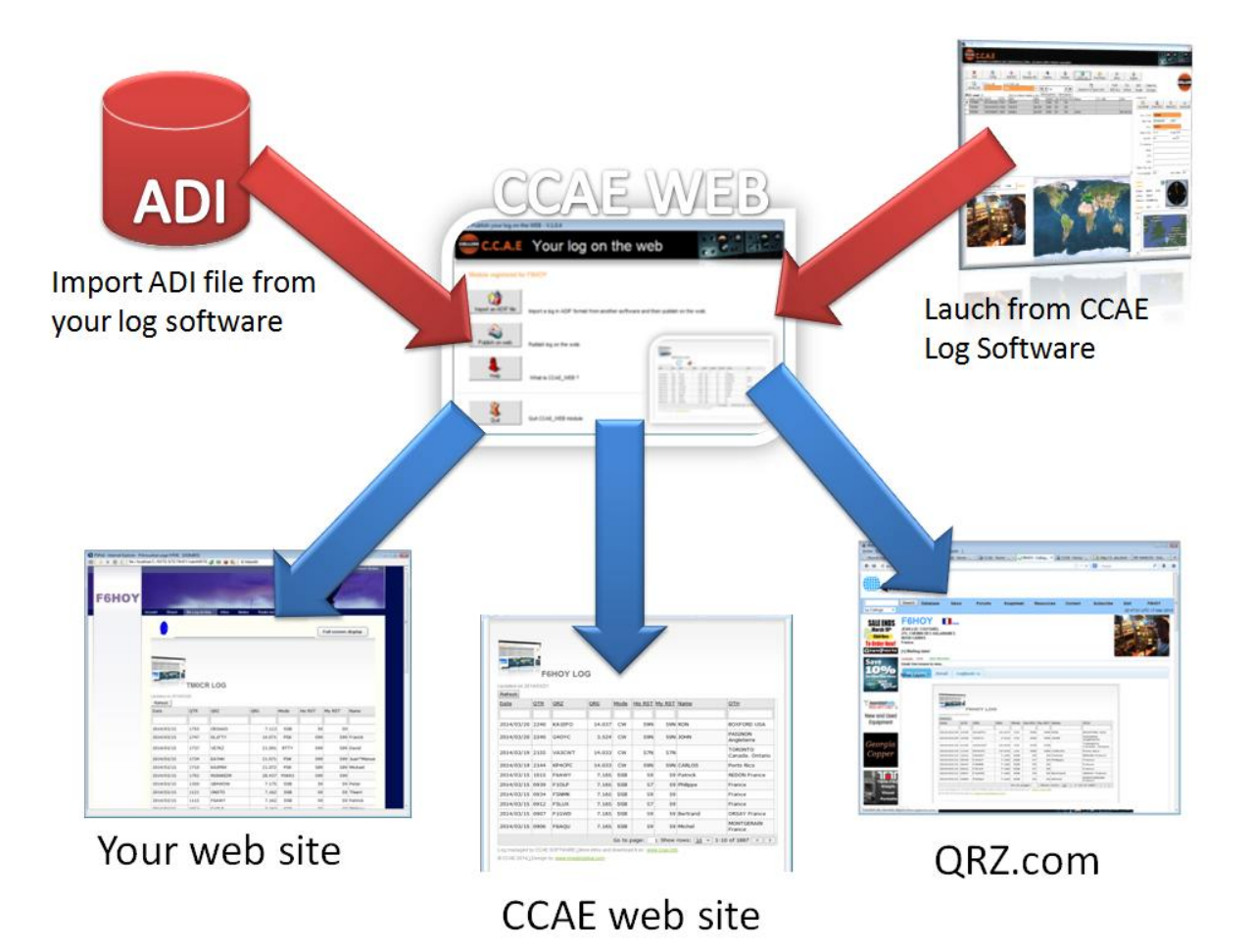

## 1 What is it ?

With this module you can publish your log on the web.

- In your own web site
- In QRZcom page
- In a CCAE web site dedicated for you

We are using hosting in 2 different localizations to store the web logs. The logs are published simultaneous on 2 servers: One in France and one in Spain open and maintained 24/24 – 7/7.

### 2How to do ?

- 1) Choose one or several of your calls (CCAE can manage multiple calls)
- 2) Click to publish on the web.

That's all ! Your log is on web ( <u>http://www.ccae.tm6cca.com/LogCCAE.html</u> )

| - H (3 | - Indecase |                               | St. Kinner Terr       | a contract of the  |                   |            |                     |                  |            |    |
|--------|------------|-------------------------------|-----------------------|--------------------|-------------------|------------|---------------------|------------------|------------|----|
|        | -          | the local state of the second | ore crossed real      | CCAL Home - Iu     | * Calluige Databa | ab 83a     | el cadicanaleur ita | Li = A Shel - La | cer des pr |    |
|        | -          |                               |                       |                    |                   | 2.0        | - Garge             |                  | p.         | ŧ. |
|        |            | -                             |                       |                    |                   |            |                     |                  |            |    |
|        | -          | All the Highers COLE a        | e THIOCA TH           | CCA: and with you' |                   |            |                     |                  |            |    |
|        |            | 1000                          |                       |                    |                   |            |                     |                  |            |    |
|        |            | 1.00                          | and the second second |                    |                   |            |                     |                  |            |    |
|        |            |                               | 11.2                  |                    |                   |            |                     |                  |            |    |
|        |            | -                             | -                     | 14 C               |                   |            |                     |                  |            |    |
|        |            |                               | 2.0                   |                    |                   |            |                     |                  |            |    |
|        |            | -                             |                       | Download           |                   |            |                     |                  |            |    |
|        | 10.0000    | CCAE potware 1                | 9                     | oominuuu           |                   |            |                     |                  |            |    |
|        |            |                               |                       |                    |                   |            |                     |                  |            |    |
|        |            |                               |                       |                    |                   |            |                     |                  |            |    |
| 0      | NI COM     | Date (VV/MM/DD)               | OTR                   | ORZ                | 086               | MODE       | HES AST             | MY RST           |            |    |
| 1.1    | Cha. Loris | Contraction and               |                       |                    | -                 |            | -                   |                  |            |    |
| 7      | MOCR       | 2014/03/15                    | 1902                  | WITO               | 21.091            | RTTY       | 599                 | 599              |            |    |
|        | MOCR       | 2014/03/15                    | 1755                  | OE5AG0             | 7.113             | 558        | 59                  | 59               |            |    |
|        | MOCR       | 2014/03/15                    | 1747                  | DESFTY             | 14.071            | PSK        | 500                 | \$99             |            |    |
| т      | MOCR       | 2014/03/15                    | 1737                  | VE7KZ              | 21.091            | RTTY       | 599                 | \$99             |            |    |
| т      | MOCR       | 2014/03/15                    | 1734                  | EA7HH              | 21,071            | PSK        | 594                 | 599              |            |    |
| T      | MOCR       | 2014/03/15                    | 1710                  | KASPIKK            | 21.072            | PSK        | 589                 | 589              |            |    |
|        | MOCR       | 2014/03/15                    | 1702                  | RSBOKEOR           | 28.437            | P5K63      | 599                 | 599              |            |    |
| т      | MOCR       | 2014/03/15                    | 1350                  | GB4WOW             | 7.175             | 558        | 59<br>C1            | 58               |            |    |
| 1      | MOCR       | 2014/03/15                    | 1121                  | ONSTO              | 7.162             | 558        | 55                  | 59               |            |    |
| -      | MOCE       | 2014/03/15                    | 1115                  | PEANY              | 7.162             | 908        | a stade             | 14 4 2           |            |    |
|        |            |                               |                       |                    | Go to page: 1 Sh  | ow rows: 1 | . 1.10 m a          |                  |            |    |

## 3 Your log on web

#### Your log is in responsive mode.

That means that it is automatically adjusted on Tablet, computer, smartphone,....

|                | F6H0                | DY LOG           |                      |          |         |            |              |                            |
|----------------|---------------------|------------------|----------------------|----------|---------|------------|--------------|----------------------------|
| Updated on 201 | 4/03/21             |                  |                      |          |         |            |              |                            |
| Date           | QTR                 | <u>QRZ</u>       | ORG                  | Mode     | His RST | My RST     | Name         | QTH                        |
|                |                     |                  |                      |          |         |            |              |                            |
| 2014/03/20     | 2240                | KA1EFO           | 14.037               | CW       | 59N     | 59N        | RON          | BOXFORD USA                |
| 2014/03/20     | 2240                | G4OYC            | 3.524                | CW       | 59N     | 59N        | JOHN         | PAIGNON Angleterre         |
| 2014/03/19     | 2155                | VA3CWT           | 14.033               | cw       | 57N     | 57N        |              | TORONTO Canada.<br>Ontario |
| 2014/03/19     | 2144                | KP4CPC           | 14.033               | CW       | 59N     | 59N        | CARLOS       | Porto Rico                 |
| 2014/03/15     | 1015                | F6AWY            | 7.165                | SSB      | 59      | 59         | Patrick      | REDON France               |
| 2014/03/15     | 0939                | F10LP            | 7.165                | SSB      | 57      | 59         | Philippe     | France                     |
| 2014/03/15     | 0934                | F5NMK            | 7.165                | SSB      | 59      | 59         |              | France                     |
| 2014/03/15     | 0912                | F5LUX            | 7.165                | SSB      | 57      | 59         |              | France                     |
| 2014/03/15     | 0907                | F1GWD            | 7.165                | SSB      | 59      | 59         | Bertrand     | ORSAY France               |
| 2014/03/15     | 0906                | F6AQU            | 7.165                | SSB      | 59      | 59         | Michel       | MONTGERAIN France          |
|                |                     |                  |                      |          | G       | o to page: | 1 Show rows: | 10 🔻 1-10 of 1887 🔳        |
| Log managed by | CCAE SOFT           | WARE LMore infos | and download it on : | www.ccae | info    |            |              |                            |
| © CCAE 2014⊥E  | )esign by: <u>w</u> | w.imagingblue.co | m                    |          |         |            |              |                            |
|                |                     |                  |                      |          |         |            |              |                            |

#### Tablet

| -             |          |              |                |         |              |             |                     |                          |
|---------------|----------|--------------|----------------|---------|--------------|-------------|---------------------|--------------------------|
|               | F        | SHOY LC      | G              |         |              |             |                     |                          |
| Jpdated on 20 | 14/03/21 |              |                |         |              |             |                     |                          |
| Refresh       | OTR      | OR7          | ORG            | Mode    | His RST      | My RST      | Name                | OTH                      |
| <u></u>       | 5        | <u>Serve</u> | 2110           | mode    | 1101101      | <u></u>     | <u>Home</u>         | 5.00                     |
| 2014/03/20    | 2240     | KA1EFO       | 14.037         | cw      | 59N          | 59N         | RON                 | BOXFORD USA              |
| 2014/03/20    | 2240     | G40YC        | 3.524          | cw      | 59N          | 59N         | JOHN                | PAIGNON<br>Angleterre    |
| 2014/03/19    | 2155     | VA3CWT       | 14.033         | cw      | 57N          | 57N         |                     | TORONTO<br>Canada. Ontar |
| 2014/03/19    | 2144     | KP4CPC       | 14.033         | CW      | 59N          | 59N         | CARLOS              | Porto Rico               |
| 2014/03/15    | 1015     | F6AWY        | 7.165          | SSB     | 59           | 59          | Patrick             | REDON France             |
| 2014/03/15    | 0939     | F10LP        | 7.165          | SSB     | 57           | 59          | Philippe            | France                   |
| 2014/03/15    | 0934     | F5NMK        | 7.165          | SSB     | 59           | 59          |                     | France                   |
| 2014/03/15    | 0912     | F5LUX        | 7.165          | SSB     | 57           | 59          |                     | France                   |
| 2014/03/15    | 0907     | F1GWD        | 7.165          | SSB     | 59           | 59          | Bertrand            | ORSAY France             |
| 2014/03/15    | 0906     | F6AQU        | 7.165          | SSB     | 59           | 59          | Michel              | MONTGERAIN<br>France     |
|               |          |              |                | Go to   | page:        | 1 Show      | rows: <u>10</u> 💌 1 | -10 of 1887 🔳            |
| .og managed t | y CCAE   | SOFTWARE LM  | lore infos and | downloa | d it on : ww | w.ccae.info | 2                   |                          |

#### Smartphone,...

Updated on 2014/03/21 Refresh

F6HOY LOG

 Der
 TJ ORZ
 OR
 Mo
 His
 My
 Name
 OTH

 20...
 2...
 KA...
 1...
 CW
 5...
 S.N.
 NON
 USA

 20...
 2...
 KA...
 1...
 CW
 5...
 RON
 USA

 20...
 2...
 G4...
 3...
 CW
 5...
 SON
 USA

 20...
 2...
 KA...
 1...
 CW
 5...
 SON
 USA

 20...
 2...
 G4...
 3...
 CW
 5...
 SON
 USA

 20...
 2...
 KP...
 1...
 CW
 5...
 SON
 ON
 CAR

 20...
 1...
 FG...
 7...
 SO
 SO
 Patin...
 FCO...

 20...
 I...
 FG...
 7...
 SO
 SO
 Patin....
 Fran...

 20...
 I...
 FG...
 7...
 SO
 SO
 Patin....
 Fran...

 20...
 I...

#### Display more information on top of the log

Configure the header of your log:

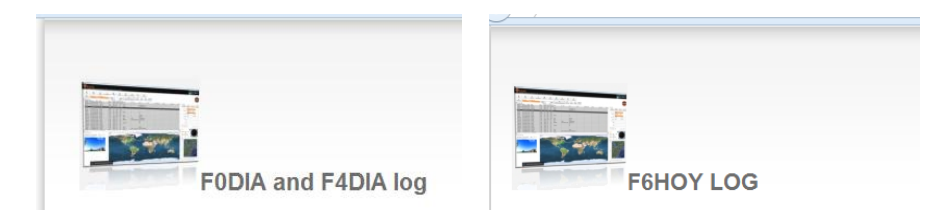

#### Multiple own calls in your log

A first column is added if you have multiple calls in your log

| - 57         |            |        |            |            |      |          |           |                            |                                 |
|--------------|------------|--------|------------|------------|------|----------|-----------|----------------------------|---------------------------------|
|              | F0DIA a    | nd F4I | DIA log    |            |      |          |           |                            |                                 |
| Updated on 2 | 014/03/21  |        |            |            |      |          |           |                            |                                 |
| Renesh       |            |        |            |            |      |          |           |                            |                                 |
| My Calls     | Dat        | QTR    | QRZ        | <u>QRG</u> | Mode | His RST  | My RST    | Name                       | <u>QTH</u>                      |
|              |            |        |            |            |      |          |           |                            |                                 |
| PIETA        | 2013/06/09 | 1753   | OM9ASW     | 7.143      | SSB  | 59       | 59        | WALTER<br>SALVUCCI         | Tchecoslovaq                    |
| F4DIA        | 2013/06/09 | 1649   | EA5GPC     | 50.147     | SSB  | 59       | 59        | KICO LOPEZ                 | EA5GPC                          |
| F4DIA        | 2013/06/09 | 1643   | EA9IB      | 50.195     | SSB  | 59       | 59        | PEDRO JEREZ<br>RUIZ        | EA9IB                           |
| F4DIA        | 2013/06/09 | 1357   | EA5/F1FLA  | 50.144     | SSB  | 59       | 59        | JEAN JACQUES               | Espagne                         |
| F4DIA        | 2013/06/09 | 1354   | F9IE       | 50.14      | SSB  | 59       | 59        |                            | France                          |
| F4DIA        | 2013/06/09 | 1351   | CT1FJO     | 50.131     | SSB  | 59       | 59        | NUNO SILVA                 | CT1FJO                          |
| F4DIA        | 2013/06/09 | 1253   | EA7AAF/QRP | 50.183     | SSB  | 59       | 59        | FRANCISCO J.<br>VILLALOBOS |                                 |
| F4DIA        | 2013/06/09 | 1230   | DF2CR      | 7.175      | SSB  | 59       | 59        | ROBERT BZYL                | DF2CR                           |
| F4DIA        | 2013/06/09 | 1210   | DM5ML      | 7.175      | SSB  | 59       | 59        | MARCO                      | 56410<br>MONTABAUR<br>Allemagne |
| F4DIA        | 2013/06/09 | 1203   | EA7IU      | 50.135     | SSB  | 59       | 59        |                            | Espagne                         |
|              |            |        |            |            | Co   | to page: | 1 Show ro | we: 10 = 1-1(              | of 2788                         |

#### **Refresh data**

User can click on refresh to display last log or last statistics

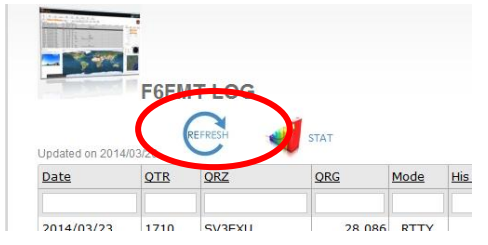

#### Search

You can search in each column:

|   | L | Updated on 201<br>Refresh | 14/03/21   |            |            |             |         |        |             |                       |                       |
|---|---|---------------------------|------------|------------|------------|-------------|---------|--------|-------------|-----------------------|-----------------------|
|   |   | Dela                      | <u>QTR</u> | <u>QRZ</u> | <u>QRG</u> | <u>Mode</u> | His RST | My RST | <u>Name</u> | <u>QTH</u>            | $\leftarrow$          |
| ١ | + | 2014/00/00                | 2240       | KA1EFO     | 14.037     | CW          | 59N     | 59N    | RON         | BOXEOPS JJA           | $\boldsymbol{\gamma}$ |
|   | L | 2014/03/20                | 2240       | G40YC      | 3.524      | CW          | 59N     | 59N    | JOHN        | PAIGNON<br>Angleterre |                       |

#### Sort columns

Ascending and descending sort:

| Dat        | - OTR    | 087        |          | RG     | Mode    | His RST  | My RST    | Name     | OTH                                 |
|------------|----------|------------|----------|--------|---------|----------|-----------|----------|-------------------------------------|
|            | . 200    | Sec. Sec.  | <b>`</b> | 1.02   | - Coole | IND TOPT | 119 11021 | inging . | 200                                 |
|            | Sort 4   | Ascending  |          |        |         |          |           |          |                                     |
| 20 4/03/15 | 🕌 Sort 🛙 | Descending |          | 7.113  | SSB     | 59       | 59        |          | Autriche                            |
| 201 (03/15 | 2× Remo  | ve Sort    |          | 14.071 | PSK     | 599      | 599       | Franck   | ELSTAL Allemagne                    |
| 2014/03/1  | 1737     | VE7KZ      |          | 21.091 | RTTY    | 599      | 599       | David    | LANGLEY Canada.<br>British Colombie |

#### Sort columns

View 5, 10, 20 rows per page Go to a page View the position in the log

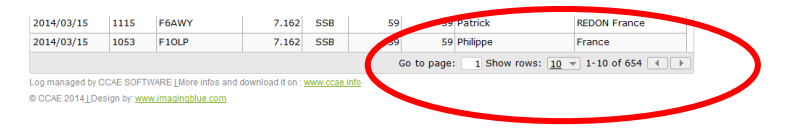

#### **Statistics**

Display Stats from your log

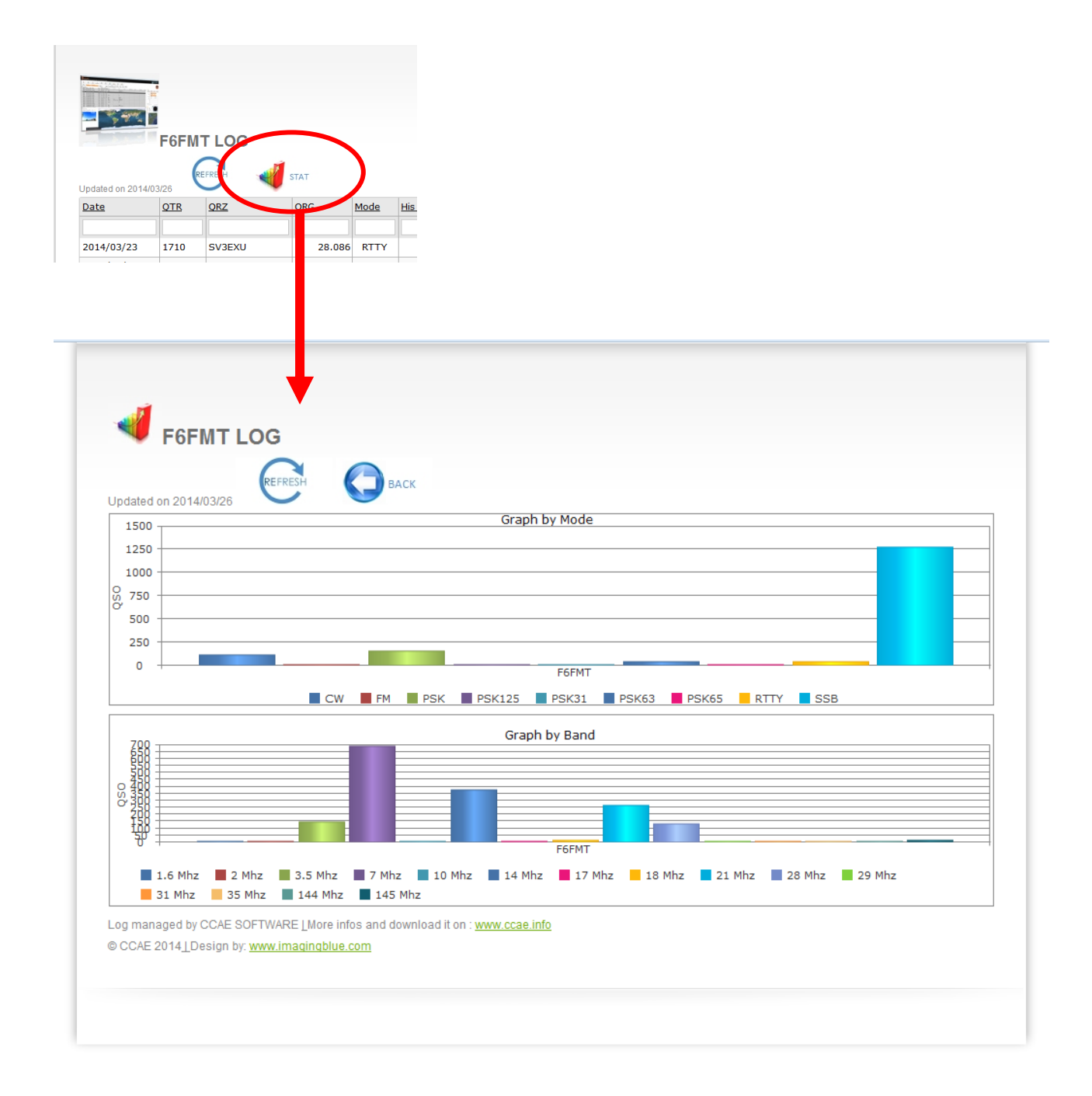

## 4How to configure in your web site

#### 4-1 Add just a picture with a link to your log:

Just insert this line and change the **XXXX** by your call:

<a href="http://imagingblue.com/CCAE/LOG/LOG**XXXXX**.html" target="\_blank" title="My Log on line managed by CCAE Software (www.ccae.info)"><img alt="" src="http://imagingblue.com/CCAE/LOG/CCAE\_WEB.jpg" /></a>

| ion de session 👘 🗌 Accueil - Matériel Médical Lie                                                                                | toral Mé× +                                                                                                    |        | C Mitte ongle        | COL THE STORE TH                                                     |                                   | And a subset of a subset of the | Core Core        |            | Construction of the second | 1 Particular |
|----------------------------------------------------------------------------------------------------|----------------------------------------------------------------------------------------------------|--------|----------------------|----------------------------------------------------------------------|-----------------------------------|---------------------------------|------------------|------------|----------------------------|--------------|
| FRe///C/05ITE/SITE LITTORALMEDICAL/wsb4465792712/1.html                                                                          | 습 ㅠ C 🔝 - Google                                                                                                    | P & #  | C III / C majorijota | 20M/CCAE/COL/LOGPEHOL/HIMI                                           |                                   |                                 |                  |            | Coogar                     |              |
| coureil   Produits   Services   Les nouveautés   Les                                                                             | s bennes attaires   Les conseils du professionnel   Liens   C                                                                                                    | entact | F6H                  | OY LOG                                                               |                                   |                                 |                  |            |                            |              |
|                                                                                                    |                                                                                                    |        | Update               | d on 2014/03/17                                                      |                                   |                                 |                  |            |                            |              |
| v Web site                                                                                                    |                                                                                                    |        | My.C                 | alis Date (YY/MM/DD)                                                 | QTE                               | QEZ                             | QRG              | MODE       | HIS.RST MY                 | RST          |
| y neb site                                                                                                    |                                                                                                    |        |                      |                                                                      |                                   |                                 |                  |            |                            |              |
|                                                                                                    |                                                                                                    |        | F6H0                 | Y 2014/03/15                                                         | 1015                              | FGAWY                           | 7.165            | 558        | 59                         | 59           |
|                                                                                                    |                                                                                                    | *      | F6H0                 | Y 2014/03/15                                                         | 0939                              | FIOLP                           | 7.165            | \$58       | 57                         | \$9          |
|                                                                                                    |                                                                                                    |        | FEHO                 | Y 2014/03/15                                                         | 0934                              | FSNMK                           | 7.165            | 558        | 59                         | 59           |
| 1 A A MARANA                                                                                                    |                                                                                                    |        | F6H0                 | Y 2014/03/15                                                         | 0912                              | FBLUX                           | 7.165            | 558        | 57                         | 59           |
| Winsky additional loans                                                                                                    | The second second second second second second second second second second second second second second second se                                                                                                    | 712    | F6H0                 | Y 2014/03/15                                                         | 0907                              | FIGWD                           | 7.165            | 558        | 59                         | 59           |
| Chick to                                                                                                    | Do you know why radio is better than                                                                                                    | IV r   | F6H0                 | Y 2014/03/15                                                         | 0906                              | F6AQU                           | 7.165            | 558        | 59                         | 59           |
| log on line                                                                                                    | and the second second se |        | F6H0                 | Y 2014/03/15                                                         | 0905                              | F4HEF                           | 7.165            | 558        | 59                         | 59           |
|                                                                                                    | Because radio is not TV                                                                                                    |        | FSHO                 | Y 2014/03/15                                                         | 0839                              | FGFMT                           | 7.165            | 558        | 50                         | 59           |
|                                                                                                    |                                                                                                    |        | F6H0                 | Y 2014/02/23                                                         | 1705                              | FOFMT                           | 7.0              | 558        | 59029                      | 590091       |
| -0                                                                                                    |                                                                                                    |        | F6HC                 | Y 2014/02/23                                                         | 1646                              | F6KHM                           | 7.0              | 558        | 59028                      | 590029       |
|                                                                                                    |                                                                                                    |        | F6H0                 | Y 2014/02/23                                                         | 1645                              | F5KD3                           | 7.0              | \$58       | 59027                      | 590045       |
|                                                                                                    |                                                                                                    |        | F6H0                 | Y 2014/02/23                                                         | 1643                              | FECRS                           | 7.0              | 558        | 59067                      | 591073       |
|                                                                                                    |                                                                                                    |        | F6HC                 | Y 2014/02/23                                                         | 1630                              | FEKES                           | 7.0              | 558        | 59026                      | 590073       |
|                                                                                                    |                                                                                                    |        | F6HC                 | Y 2014/02/23                                                         | 1625                              | FECHM                           | 7.0              | 558        | 59025                      | 590037       |
|                                                                                                    |                                                                                                    |        | FGHO                 | Y 2014/02/23                                                         | 1615                              | FGKND                           | 7.0              | 558        | 59024                      | 590033       |
|                                                                                                    |                                                                                                    |        | F6H0                 | Y 2014/02/23                                                         | 1614                              | F6GNG                           | 7.0              | \$58       | 59023                      | 590027       |
|                                                                                                    |                                                                                                    |        | F6H0                 | Y 2014/02/23                                                         | 1611                              | FSKUG                           | 7.0              | 558        | 59022                      | 590031       |
| PULSION CENTRALE                                                                                                    |                                                                                                    |        | F6H0                 | Y 2014/02/23                                                         | 1609                              | F68IA                           | 7.0              | \$58       | 59021                      | 590091       |
| tegration harmonieuse de la position de la bascule du siège à c<br>habituels componeis entre la posture de renos et la posture a | haque mode de propulsion révèle son caractère unique,<br>noronriée avar la prepulsion sont des cheses du passé ouer les utilisates                                                                                                    | es de  | F6H0                 | Y 2014/02/23                                                         | 1608                              | FBATM                           | 7.0              | 558        | 59020                      | 590081       |
| RY.                                                                                                    |                                                                                                    |        | F6H0                 | Y 2014/02/23                                                         | 1034                              | FSRAG                           | 7.0              | 558        | 59019                      | 590054       |
| coulettes mant et arrière, à suspensions, permettent le passag                                                                   | ge en souplesse des petits obstacles intérieurs. Son chimis innovant per<br>sól thom de busteur                                                                                                    | met à  |                      |                                                                      |                                   |                                 | Go to page: 1 Sh | ow rows: 2 | g - 1-20 of 1979           | 4.1          |
| OPULSION PODULE<br>nergonosile permet une propulsion podale ou main-pied peur d                                                  | le potits déplacements en toute autonomie.                                                                                                    |        | Log mi<br>Copyrig    | naged by CCAE SOFTWARE Lifere in<br>MIC CCAE 2014 [Design by: www.it | ilos and downloa<br>adinablue.com | d II on : www.ccae.infb         |                  |            |                            |              |
| SE DE BOSCITUDINICADUT                                                                                                    |                                                                                                    |        |                      |                                                                      |                                   |                                 |                  |            |                            |              |

#### 4-1 Insert the log in your web site:

Just insert this line and change the **XXXX** by your call:

<IFRAME SRC="http://imagingblue.com/CCAE/LOG/LOG**XXXX**.html" width=100% height=950 scrolling="no" frameborder="0" > </IFRAME>

Example in web sites:

| -///C/4976/976                                                                                      | CCAE-0000 STE NEW-STE VI                                                                                                    | /LogCCAE.html                                                                                                    | CAI - Horne ORDA                                                                                                    | or-calay. •   C ci                                                                                                    | nnacion<br>☆ = C                                                                                                    | - HIHANEOG                                                                                              | -Dia Gro                                                                                                    | P \$ \$ |       |                                                                                                    |                                                                                                    |                                                                                              |                                                                        |                                                          | 1                                                                                   | HDY-The Hot                                                                                           | te from Frenzh Rive                                                                      |
|----------------------------------------------------------------------------------------------------|----------------------------------------------------------------------------------------------------|----------------------------------------------------------------------------------------------------|----------------------------------------------------------------------------------------------------|----------------------------------------------------------------------------------------------------|----------------------------------------------------------------------------------------------------|----------------------------------------------------------------------------------------------------|----------------------------------------------------------------------------------------------------|---------|-------|----------------------------------------------------------------------------------------------------|----------------------------------------------------------------------------------------------------|----------------------------------------------------------------------------------------------|------------------------------------------------------------------------|----------------------------------------------------------|-------------------------------------------------------------------------------------|----------------------------------------------------------------------------------------------------|------------------------------------------------------------------------------------------|
| COLLINS<br>European Co                                                                              | C.C.A.E<br>effers Collector Association                                                                                                    |                                                                                                    | tome Tools Stories                                                                                                    | s Log Softwa                                                                                                    | e Classifi                                                                                                    | ed ads Men                                                                                              | ibers Contact                                                                                                    |         | F6HOY | Accuell Shace                                                                                                    | My Log or                                                                                                | line infos N                                                                                 | Ntea Radotute                                                          | is Link                                                  |                                                                                     |                                                                                                    |                                                                                          |
|                                                                                                    |                                                                                                    |                                                                                                    |                                                                                                    |                                                                                                    |                                                                                                    |                                                                                                    |                                                                                                    |         |       |                                                                                                    |                                                                                                    |                                                                                              |                                                                        |                                                          |                                                                                     | Full screer                                                                                           | n display                                                                                |
| CCAE Io                                                                                             | .g                                                                                                    |                                                                                                    |                                                                                                    |                                                                                                    |                                                                                                    |                                                                                                    |                                                                                                    |         |       |                                                                                                    |                                                                                                    |                                                                                              |                                                                        |                                                          |                                                                                     |                                                                                                    |                                                                                          |
| - Ų                                                                                                 |                                                                                                    |                                                                                                    |                                                                                                    |                                                                                                    |                                                                                                    |                                                                                                    |                                                                                                    |         |       |                                                                                                    |                                                                                                    |                                                                                              |                                                                        |                                                          |                                                                                     |                                                                                                    |                                                                                          |
|                                                                                                    |                                                                                                    |                                                                                                    |                                                                                                    |                                                                                                    |                                                                                                    |                                                                                                    |                                                                                                    |         |       | and the second second                                                                                                    | 15                                                                                                    |                                                                                              |                                                                        |                                                          |                                                                                     |                                                                                                    |                                                                                          |
|                                                                                                    | All the legition COAE w                                                                                                    | IN THECCA, THE                                                                                                    | CCA,and with you!                                                                                                    |                                                                                                    |                                                                                                    |                                                                                                    |                                                                                                    |         |       |                                                                                                    | TMOC                                                                                                    | RIOG                                                                                         |                                                                        |                                                          |                                                                                     |                                                                                                    |                                                                                          |
| 4                                                                                                   | All the log/from COAE w                                                                                                    | NE TROCA TR                                                                                                    | rock,anewith you!                                                                                                    |                                                                                                    |                                                                                                    |                                                                                                    |                                                                                                    |         |       | Updated on 2014<br>Refresh                                                                                                    | TMOC                                                                                                    | R LOG                                                                                        |                                                                        |                                                          |                                                                                     |                                                                                                    |                                                                                          |
|                                                                                                    | All the log-from COAE &                                                                                                    | UTB                                                                                                    | OCAand with you!                                                                                                    | SRG                                                                                                    | HODE                                                                                                    | HIS RST                                                                                                 | MY.RST                                                                                                    |         |       | Updated on 2014<br>Refesh                                                                                                    | TM0C                                                                                                    | R LOG                                                                                        | QRG                                                                    | Mode                                                     | His RST                                                                             | My RST                                                                                                | Name                                                                                     |
|                                                                                                    | All the log-from CCAE 4                                                                                                    | STR                                                                                                    | OCA and with you 1                                                                                                    | <u>085</u>                                                                                                    | 1001                                                                                                    | HIS RST                                                                                                 | <u>MY 851</u>                                                                                                    | _       |       | Updated on 2014<br>Refresh<br>Date                                                                                                    | TM0C                                                                                                    | R LOG                                                                                        | QRG                                                                    | Mode                                                     | His RST                                                                             | My RST                                                                                                | Name                                                                                     |
| CALL CORE                                                                                           | All the log-from COVE +                                                                                                    | 918<br>2205<br>2204                                                                                                    | ORZ<br>WADOKT                                                                                                    | 285<br>7.1<br>7.1                                                                                                    | H002                                                                                                    | HIS.RET<br>56                                                                                           | MY 551<br>-8 57-8<br>59 59                                                                                                    | _       |       | Updated on 2014<br>Reflexh<br>Date<br>2014/03/15                                                                                      | TM0C                                                                                                    | QRZ<br>OESAGO                                                                                | QRG<br>7.113                                                           | Mode                                                     | His RST                                                                             | My RST                                                                                                | Name<br>9                                                                                |
| CALL COAR<br>TMECCA<br>TMECCA<br>TMECCA                                                             | All the log from COAE +                                                                                                    | 2205<br>2203                                                                                                    | ODA and with you?                                                                                                    | 285<br>7.1<br>7.3<br>7.3                                                                                                    | H0025<br>0 SSB<br>0 SSB<br>0 SSB                                                                                                    | HIS RST<br>56                                                                                           | MY 851<br>-8 57-8<br>59 59                                                                                                    |         |       | Updated on 2014<br>Rafrash<br>Date<br>2014/03/15<br>2014/03/15                                                                        | QTR<br>1755<br>1747                                                                                      | QRZ<br>OESAGO<br>DLIFTY                                                                      | QRG<br>7.113<br>14.071                                                 | Mode<br>SSB<br>PSK                                       | His RST 59                                                                          | My RST                                                                                                | Name<br>9<br>9 Franck                                                                    |
| CALL CCAE<br>TMECCA<br>TMECCA<br>TMECCA<br>TMECCA                                                   | All the log than CORE +                                                                                                    | 2205<br>2203<br>1817                                                                                                    | ODA and with you?                                                                                                    | 285<br>7.1<br>7.3<br>7.1<br>7.1                                                                                                    | H002E<br>0 SSB<br>0 SSB<br>0 SSB<br>0 SSB<br>0 SSB<br>0 PSK                                                                                                    | HIS RST<br>56                                                                                           | <u>MY 851</u><br>-8 57-8<br>59 59<br>59 59<br>59 59                                                                                                    |         |       | Updated on 2014<br>Refresh<br>Date<br>2014/03/15<br>2014/03/15                                                                        | TM0C<br>03/20<br>QTR<br>1755<br>1747                                                                     | QRZ<br>OESAGO<br>DL1FTY                                                                      | QRG<br>7.113<br>14.071                                                 | Mode<br>SSB<br>PSK                                       | His RST<br>51                                                                       | My RST<br>9 9<br>9 59                                                                                 | Name<br>9<br>9 Franck                                                                    |
| CALL CCAE<br>TM6CCA<br>TM6CCA<br>TM6CCA<br>TM6CCA                                                   | All Bellighten COAE +                                                                                                    | 2205<br>2204<br>2203<br>1817<br>1812                                                                                                    | 282<br>WROKT<br>KINY<br>KIRY<br>KIRY<br>KIRY<br>KIRY<br>KIRY<br>KIRY<br>KIRY<br>KIR                                                                                         | 285<br>7.3<br>7.3<br>7.0<br>7.0<br>7.0<br>7.0<br>7.0                                                                                      | 8002<br>0 SSB<br>0 SSB<br>0 SSB<br>0 SSB<br>0 PSK<br>0 PSK                                                                                                    | HIS RST<br>56<br>1<br>1<br>59<br>59<br>59                                                               | MY 85T<br>-8 57-8<br>19 59<br>10 59<br>10 59<br>99 599                                                                                                    |         |       | Updated on 2014<br>Refresh<br>Date<br>2014/03/15<br>2014/03/15<br>2014/03/15                                                          | QTR<br>2755<br>1747<br>1737                                                                              | QRZ<br>QRZ<br>OE5AGO<br>DL1FTY<br>VE7KZ                                                      | QRG<br>7.113<br>14.071<br>21.091                                       | Mode<br>SSB<br>PSK<br>RTTY                               | His RST<br>51<br>500<br>591                                                         | My RST<br>9 59<br>9 59                                                                                | Name<br>9<br>9 Franck<br>9 David                                                         |
| CALL CCAE<br>TMECCA<br>TMECCA<br>TMECCA<br>TMECCA<br>TMECCA                                         | All Bellsyfrem COVE +                                                                                                    | 2215<br>2205<br>2204<br>2203<br>1817<br>1812<br>1711                                                                                                    | CCAand with you1                                                                                                    | 2855<br>7.14<br>7.34<br>7.34<br>7.34<br>7.34<br>7.34<br>7.34<br>7.34<br>7.3                                                               | 80028<br>3 SS8<br>3 SS8<br>3 SS8<br>3 SS8<br>3 SS8<br>3 PSK<br>3 PSK<br>3 SS8                                                                                                    | HIS RST<br>56<br>1<br>1<br>1<br>1<br>1<br>1<br>1<br>1<br>1<br>1<br>1<br>1<br>1<br>1<br>1<br>1<br>1<br>1 | MY 85T<br>-8 57-8<br>19 59<br>10 59<br>10 59<br>19 59<br>59 59                                                                                                    |         |       | Update3 on 2014<br>Refresh<br>Date<br>2014/03/15<br>2014/03/15<br>2014/03/15<br>2014/03/15                                            | QTR<br>1755<br>1747<br>1737<br>1734                                                                      | QRZ<br>OE5AGO<br>DLIFTY<br>VE7KZ<br>EA79H                                                    | Q%G<br>7.113<br>14.075<br>21.091<br>21.075                             | Mode<br>SSB<br>PSK<br>RTTY<br>PSK                        | His RST<br>54<br>594<br>594<br>594                                                  | My RST<br>9 59<br>9 59<br>9 59<br>9 59                                                                | Name<br>9<br>9 Franck<br>9 David<br>9 Juan*Manue                                         |
| CALL CCAE<br>TMECCA<br>TMECCA<br>TMECCA<br>TMECCA<br>TMECCA<br>TMECCA                               | AE Belogdom CORE +<br>Cate (YYYMMASC)<br>2013/11/20<br>2013/11/20<br>2013/11/20<br>2013/11/20<br>2013/11/20<br>2013/11/20<br>2013/11/20                                                                                                    | 278<br>2205<br>2204<br>2203<br>1817<br>1812<br>1711<br>1702                                                                                                    | ODAantivitti you1<br>OBZ<br>WildOKT<br>KIRIY<br>KIRIY<br>KIRIY<br>KIRIY<br>KIRIY<br>KIRIY<br>KIRIY<br>KIRIY<br>CJINA                                                        | 2856<br>7.1<br>7.1<br>7.4<br>7.0<br>7.0<br>7.0<br>7.0<br>7.0<br>7.1<br>7.1<br>7.1<br>7.1                                                  | BXXXE<br>BXXXE<br>3 S58<br>3 S58<br>3 S58<br>3 S58<br>3 PSK<br>3 PSK<br>3 S58<br>0 S58                                                                                                    | HIS AST<br>56<br>9<br>9<br>9<br>9<br>9<br>9<br>9<br>9<br>9<br>9<br>9<br>9<br>9<br>9<br>9<br>9<br>9<br>9 | <u>MY 851</u><br>-8 57-8<br>19 59<br>50 59<br>90 599<br>90 599<br>58 59                                                                                                    |         |       | Updated on 2014<br>Refresh<br>Date<br>2014/03/15<br>2014/03/15<br>2014/03/15<br>2014/03/15                                            | TMOC<br>03/29<br>QTR<br>1755<br>1747<br>1737<br>1734<br>1710                                             | QRZ<br>QRZ<br>OE5AGO<br>DL1FTY<br>VE7KZ<br>EA79H<br>KASPIKK                                  | Q86<br>7.113<br>14.071<br>21.091<br>21.072                             | Mode<br>SSB<br>PSK<br>RTTY<br>PSK<br>PSK                 | His RST<br>54<br>594<br>594<br>594<br>594                                           | My RST<br>9 59<br>9 59<br>9 59<br>9 59<br>9 59                                                        | Name<br>9<br>9 Franck<br>9 David<br>9 Juan *Manue<br>9 Mickael                           |
| CALL CCAE<br>THECCA<br>THECCA<br>THECCA<br>THECCA<br>THECCA<br>THECCA<br>THECCA<br>THECCA           | All Belogion COLE +<br>Date (11/104/30)<br>2013/11/20<br>2013/11/20<br>2013/11/20<br>2013/11/20<br>2013/11/20<br>2013/11/20<br>2013/11/20                                                                                                    | 2215<br>2205<br>2204<br>2203<br>1817<br>1812<br>1711<br>1702<br>1659                                                                                                    | CCA and with you'<br>OBZ<br>WALOKIT<br>KIDEY<br>KIDEY<br>KIDEY<br>DJAW<br>IZ22TQ<br>PEMOY<br>OLJIWH                                                                         | CBS<br>7.1<br>7.1<br>7.4<br>7.4<br>7.4<br>7.4<br>7.4<br>7.4<br>7.4<br>7.1<br>7.1<br>7.1                                                   | MODE           3         SSB           3         SSB                         | HIS RAT                                                                                                 | MY 851<br>8 57-8<br>9 59<br>90 59<br>90 59<br>90 59<br>50 59<br>18 59<br>18 59                                                                                                    | _       |       | Updatid on 2014<br>Refixeli<br>Date<br>2014/03/15<br>2014/03/15<br>2014/03/15<br>2014/03/15<br>2014/03/15<br>2014/03/15<br>2014/03/15 | CTMOC<br>03/20<br>QTR<br>1755<br>1747<br>1737<br>1734<br>1710                                            | R LOG<br>QRZ<br>OE5AGD<br>DLIFTY<br>VE7KZ<br>EA79HK<br>KASPIKK                               | Q86<br>7.113<br>14.071<br>21.091<br>21.071<br>21.072<br>21.072         | Mode<br>SSB<br>PSK<br>RTTY<br>PSK<br>PSK                 | His RST<br>59<br>599<br>599<br>599                                                  | My RST<br>9 59<br>9 59<br>9 59<br>9 59<br>9 59                                                        | Name<br>9 Franck<br>9 David<br>9 Jaan*Manue<br>9 Mickael                                 |
| CALL CCAR<br>TMECCA<br>TMECCA<br>TMECCA<br>TMECCA<br>TMECCA<br>TMECCA<br>TMECCA                     | Alt Belogister COLE 4<br>Easter (YVXMMSDB)<br>2013/11/20<br>2013/11/20<br>2013/11/20<br>2013/11/20<br>2013/11/20<br>2013/11/20<br>2013/11/20<br>2013/11/20                                                                                                    | 228<br>2295<br>2205<br>2204<br>2203<br>1817<br>1812<br>1711<br>1812<br>1711<br>1812<br>1711<br>1812<br>1711<br>1812<br>1711<br>1815<br>1815<br>1815<br>1815<br>1815<br>1815<br>1815 | 002849499.you1                                                                                                    | 2855<br>7.3<br>7.3<br>7.4<br>7.4<br>7.4<br>7.4<br>7.4<br>7.4<br>7.4<br>7.3<br>7.3<br>7.3<br>7.3<br>7.3<br>7.3<br>7.3<br>7.3<br>7.3<br>7.3 | MODE           3         SSB           3         SSB | <u>USE BST</u><br>56<br>1<br>1<br>5<br>1<br>5<br>1<br>5<br>1<br>1<br>1<br>1<br>1<br>1<br>1<br>1<br>1    | MY 851           8         57-8           9         59           90         599           90         599           90         599           90         599           90         599           90         599           90         599           90         599           90         599           90         599           90         599           90         599           90         599           90         599           90         599           90         599           90         599           90         599           90         599           90         599           90         599           90         599           90         599           90         599           90         599           90         599           90         599           90         599           90         599           90         599           90         599           90                                                                                                    |         |       | Updated on 2014<br>Refusal<br>Date<br>2014/03/15<br>2014/03/15<br>2014/03/15<br>2014/03/15<br>2014/03/15                              | CTMOC<br>03/20<br>03/20<br>03/20<br>1755<br>1755<br>1755<br>1747<br>1737<br>1734<br>1710<br>1702<br>1792 | R LOG<br>QRZ<br>OESAGO<br>DLIFTY<br>VE7KZ<br>EA7HH<br>KASPRX<br>RSBOREDR                     | Q86<br>7.113<br>14.071<br>21.091<br>21.071<br>28.437                   | Mode<br>SSB<br>PSK<br>RTTY<br>PSK<br>PSK<br>SK63         | HIS RST 59                                                                          | My RST<br>9 59<br>9 59<br>9 59<br>9 59<br>9 59<br>9 50<br>9 50<br>9 50                                | Name<br>9<br>9 Franck<br>9 David<br>9 Juan*Manue<br>9 Mickael<br>9                       |
| CALL CCAE<br>TMECCA<br>TMECCA<br>TMECCA<br>TMECCA<br>TMECCA<br>TMECCA<br>TMECCA<br>TMECCA<br>TMECCA | All Belogister COLE 4<br>Data (11/20496/SC)<br>2013/11/20<br>2013/11/20<br>2013/11/20<br>2013/11/20<br>2013/11/20<br>2013/11/20<br>2013/11/20<br>2013/11/20<br>2013/11/20                                                                                                    | 215<br>2205<br>2205<br>2204<br>2205<br>2804<br>2803<br>1817<br>1812<br>1711<br>1702<br>1857<br>1652                                                                                 | 00%artemp you1                                                                                                    | 086<br>7.1<br>7.3<br>7.9<br>7.9<br>7.9<br>7.9<br>7.3<br>7.3<br>7.3<br>7.3<br>7.3<br>7.3<br>7.3<br>7.3<br>7.3                              | HOOE           0         SSR           3         SSR           3         SSR           3         SSR           3         PSK           3         PSR           3         SSR           3         SSR           3         SSR           3         SSR           3         SSR           3         SSR           3         SSR                                                                                                    | 1128.831<br>56<br>1<br>1<br>1<br>1<br>1<br>1<br>1<br>1<br>1<br>1<br>1<br>1<br>1                         | MY 851           0           0           0           0           0           0           0           0           0           0           0           0           0           0           0           0           0           0           0           0           0           0           0           0           0           0           0           0           0           0           0           0           0           0           0           0           0           0           0           0           0           0           0           0           0           0           0           0           0           0           0           0           0 <td></td> <td></td> <td>Updated on 2014<br/>Refrach<br/>Date<br/>2014/03/15<br/>2014/03/15<br/>2014/03/15<br/>2014/03/15<br/>2014/03/15<br/>2014/03/15<br/>2014/03/15</td> <td>CTMOC<br/>03/20<br/>QTR<br/>1755<br/>1747<br/>1737<br/>1734<br/>1710<br/>1702<br/>1350</td> <td>QRZ<br/>OE5AGO<br/>DL1FTY<br/>VE7XZ<br/>EA7HH<br/>KASPIKK<br/>RSB0KEDR<br/>GB4WOW</td> <td>Q#6<br/>7.113<br/>14.071<br/>21.091<br/>21.072<br/>28.437<br/>7.175</td> <td>Mode<br/>SSB<br/>PSK<br/>RTTY<br/>PSK<br/>PSK<br/>SSB</td> <td>HIS RST<br/>51<br/>591<br/>591<br/>591<br/>591<br/>591<br/>591<br/>591<br/>591<br/>591</td> <td>My RST<br/>9<br/>9<br/>9<br/>9<br/>9<br/>9<br/>9<br/>9<br/>9<br/>9<br/>9<br/>9<br/>9<br/>9<br/>9<br/>9<br/>9<br/>9<br/>9</td> <td>Name<br/>9<br/>9 Franck<br/>9 David<br/>9 Juan *Manue<br/>9 Mickael<br/>9<br/>9 Peter</td> |         |       | Updated on 2014<br>Refrach<br>Date<br>2014/03/15<br>2014/03/15<br>2014/03/15<br>2014/03/15<br>2014/03/15<br>2014/03/15<br>2014/03/15  | CTMOC<br>03/20<br>QTR<br>1755<br>1747<br>1737<br>1734<br>1710<br>1702<br>1350                            | QRZ<br>OE5AGO<br>DL1FTY<br>VE7XZ<br>EA7HH<br>KASPIKK<br>RSB0KEDR<br>GB4WOW                   | Q#6<br>7.113<br>14.071<br>21.091<br>21.072<br>28.437<br>7.175          | Mode<br>SSB<br>PSK<br>RTTY<br>PSK<br>PSK<br>SSB          | HIS RST<br>51<br>591<br>591<br>591<br>591<br>591<br>591<br>591<br>591<br>591        | My RST<br>9<br>9<br>9<br>9<br>9<br>9<br>9<br>9<br>9<br>9<br>9<br>9<br>9<br>9<br>9<br>9<br>9<br>9<br>9 | Name<br>9<br>9 Franck<br>9 David<br>9 Juan *Manue<br>9 Mickael<br>9<br>9 Peter           |
| CALL CCAE<br>TMECCA<br>TMECCA<br>TMECCA<br>TMECCA<br>TMECCA<br>TMECCA<br>TMECCA<br>TMECCA           | Althoughton could v<br>Pathoughton could v<br>Pathought | 2205<br>2205<br>2204<br>2203<br>1817<br>1812<br>1711<br>1702<br>1859<br>1657<br>1652                                                                                                | COL antiwity you'<br>ORZ<br>WalkoxT<br>KRMY<br>KRAX<br>KRAY<br>KRAX<br>KRAY<br>KRAX<br>KRAY<br>KRAX<br>KRAY<br>KRAX<br>KRAX<br>KRAX<br>KRAX<br>KRAX<br>KRAX<br>KRAX<br>KRAX | CBS<br>7.3<br>7.3<br>7.0<br>7.0<br>7.0<br>7.0<br>7.0<br>7.0<br>7.0<br>7.0<br>7.0<br>7.0                                                   | HOOE           0         SSB           3         SSB           3         SSB           3         PSK           3         PSK           3         PSK           3         SSB           3         SSB           3         SSB           3         SSB           3         SSB           3         SSB           4         SSB                                                                                                    | 66<br>56<br>51<br>51<br>51<br>51<br>51<br>51<br>51<br>51<br>51<br>51<br>51<br>51<br>51                  | MY 557<br>                                                                                                    |         |       | Upsated on 2014<br>Raftsah<br>Date<br>2014/03/15<br>2014/03/15<br>2014/03/15<br>2014/03/15<br>2014/03/15<br>2014/03/15                | QTR<br>QTR<br>1755<br>1747<br>1737<br>1734<br>1710<br>1792<br>1350<br>1121                               | R LOG<br>QRZ<br>OE5AGO<br>DL3FTY<br>VE7KZ<br>EA7HH<br>KASPIKK<br>RSB0KEDR<br>GB4WOW<br>ONSTD | Q86<br>7,113<br>14.071<br>21.091<br>21.072<br>28.437<br>7.175<br>7.162 | Mode<br>SSB<br>PSK<br>RTTY<br>PSK<br>PSK63<br>SSB<br>SSB | His RST<br>51<br>594<br>594<br>594<br>594<br>594<br>594<br>595<br>595<br>595<br>595 | My RST<br>0 59<br>0 59<br>0 59<br>0 59<br>0 59<br>0 59<br>0 59<br>0 59                                | Name<br>9<br>9 Franck<br>9 David<br>9 Juan*Manue<br>9<br>9 Peter<br>9 Peter<br>9 Thierri |

## 5 How to configure in QRZ.com

You have an account on QRZ.com ...

1) Log in with your call and Password

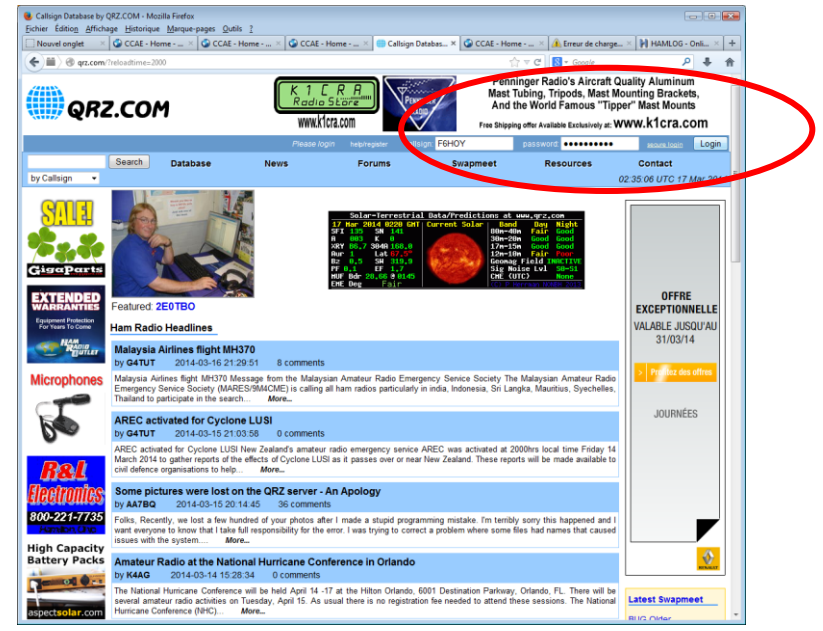

2) Go to EDIT MODE

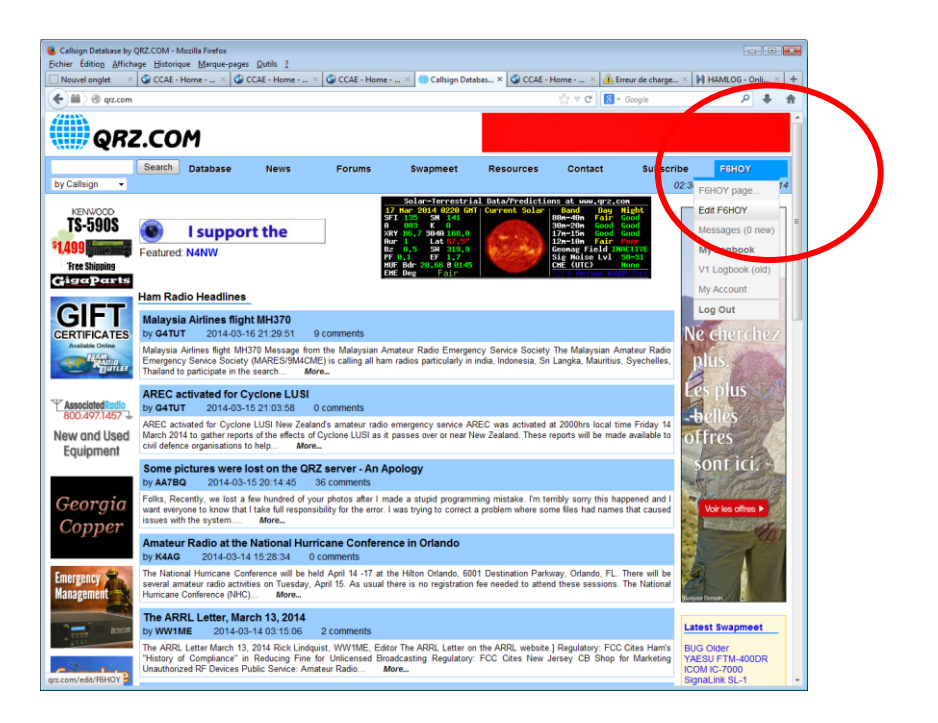

#### 3) Go to ADD OR EDIT YOUR BIOGRAPHY ...

| Callsign Update Manag<br>Fichier Édition <u>A</u> ffichag | ger for F6HOY by QRZ.COM - Mo<br>ge <u>H</u> istorique <u>M</u> arque-pages | ozilla Firefox<br>Outils ? |                                        |                      |                   |              |                               |                                  |      |
|-----------------------------------------------------------|-----------------------------------------------------------------------------|----------------------------|----------------------------------------|----------------------|-------------------|--------------|-------------------------------|----------------------------------|------|
| Nouvel onglet ×                                           | 😳 CCAE - Home × 🜍 C                                                         | CAE - Home ×               | SCAE - Home                            | × 🌐 Callsign Up      | date × 🕥 CCAE - H | ome × 🔼 Erre | ur de charge × 🕅              | HAMLOG - Onli                    | ×+   |
| T T G drz.com/e                                           | dit/H0HUY                                                                   |                            |                                        |                      | -38               |              | oogie                         |                                  | • 11 |
| QRZ                                                       | .COM                                                                        |                            | JN PROGRA<br>à la hauteur i<br>AMBITIC | MME<br>De VOS<br>DNS | <b>E</b>          | Y            | ÉTES-VOUS U<br>DÉCOL<br>CETTE | IN INSIDER 7<br>JVREZ<br>AVENTUR | E    |
| <br>by Callsign →                                         | Search Database                                                             | News                       | Forums                                 | Swapmeet             | Resources         | Contact      | Subscribe<br>02:39:0          | F6HOY<br>6 UTC 17 Mar            | 2014 |
| KENWOOD                                                   | Callsign Update Man                                                         | ager                       |                                        |                      |                   |              |                               |                                  | н    |
| \$290<br>Free Shipping                                    | Please choose an a                                                          | ction for the cal          | lsign: F6HO                            | γ                    |                   |              |                               |                                  |      |
| GigaParts                                                 | • 💽 Update t                                                                | ne basic <b>callsigr</b>   | <b>data</b> (name, a                   | ddress, email, et    | C.)               |              |                               |                                  |      |
| FREE                                                      | • 💽 Add or e                                                                | dit your <b>biograpł</b>   | ny text, fonts, etc                    |                      |                   |              |                               |                                  |      |
|                                                           | Add or each                                                                 | dit your <b>pictures</b>   | and QSL image                          | es                   |                   |              |                               |                                  |      |
| Tuners                                                    | • 💮 Map, Grid                                                               | d Square, and <b>cc</b>    | ordinate settin                        | gs                   |                   |              |                               |                                  |      |
| H H H annual and B                                        | • 🎇 Set expe                                                                | rt options includi         | ng background                          | colors, CSS style    | es, etc.          |              |                               |                                  |      |
| <b>B&amp;L</b><br>Electronics                             | • 🐑 Manage                                                                  | your Web Conta             | ict Logs                               |                      |                   |              |                               |                                  |      |
| 800-221-7735<br>Hamilon Chio                              | • 🤹 Help! H                                                                 | ow do I?                   |                                        |                      |                   |              |                               |                                  |      |
|                                                           | Frequent                                                                    | ly asked questior          | ns - <b>FAQ</b>                        |                      |                   |              |                               |                                  |      |
|                                                           | • Done. F                                                                   | Return to the F6H          | OY listing                             |                      |                   |              |                               |                                  |      |
| qrz.com/edit/F6HOY/?s=3                                   | e6f29390f836258c762589b8b9b1                                                | 9e9&t=1395023946&n         | nenu=m_bio                             |                      |                   |              |                               |                                  | ٣    |

#### 5) Select SOURCE...

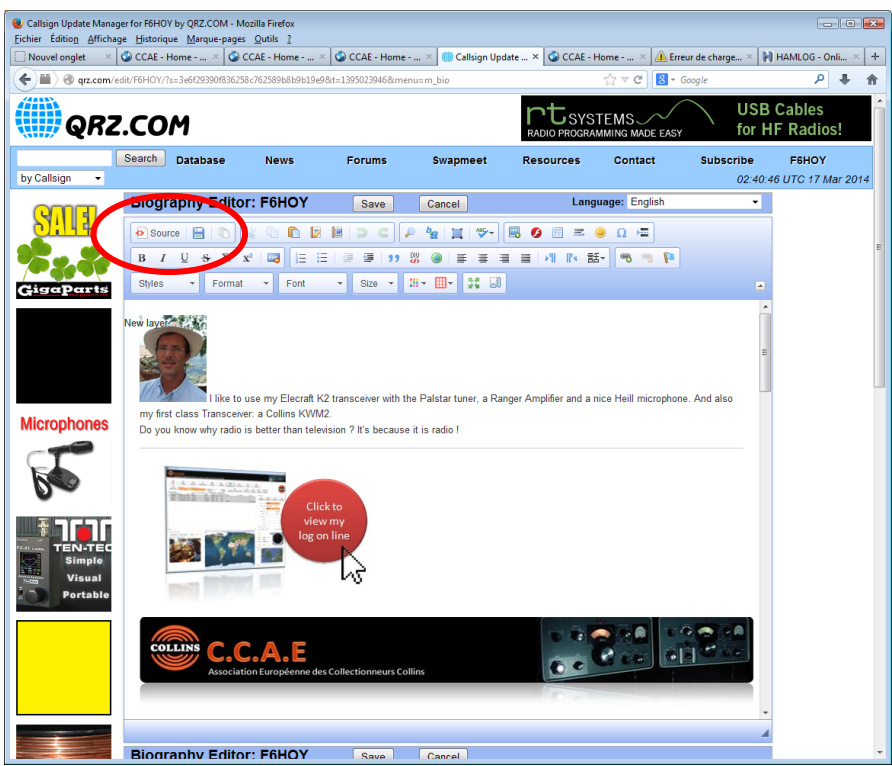

#### 5-1 Add just a picture with a link to your log:

Choose where you want to insert your log and type this line with changing the **XXXXX** by your call (F6HOY for example)

<a href="http://imagingblue.com/CCAE/LOG/LOG**XXXXX**.html" target="\_blank" title="My Log on line managed by CCAE Software (www.ccae.info)"><img alt=""

src="http://imagingblue.com/CCAE/LOG/CCAE\_WEB.jpg" /></a>

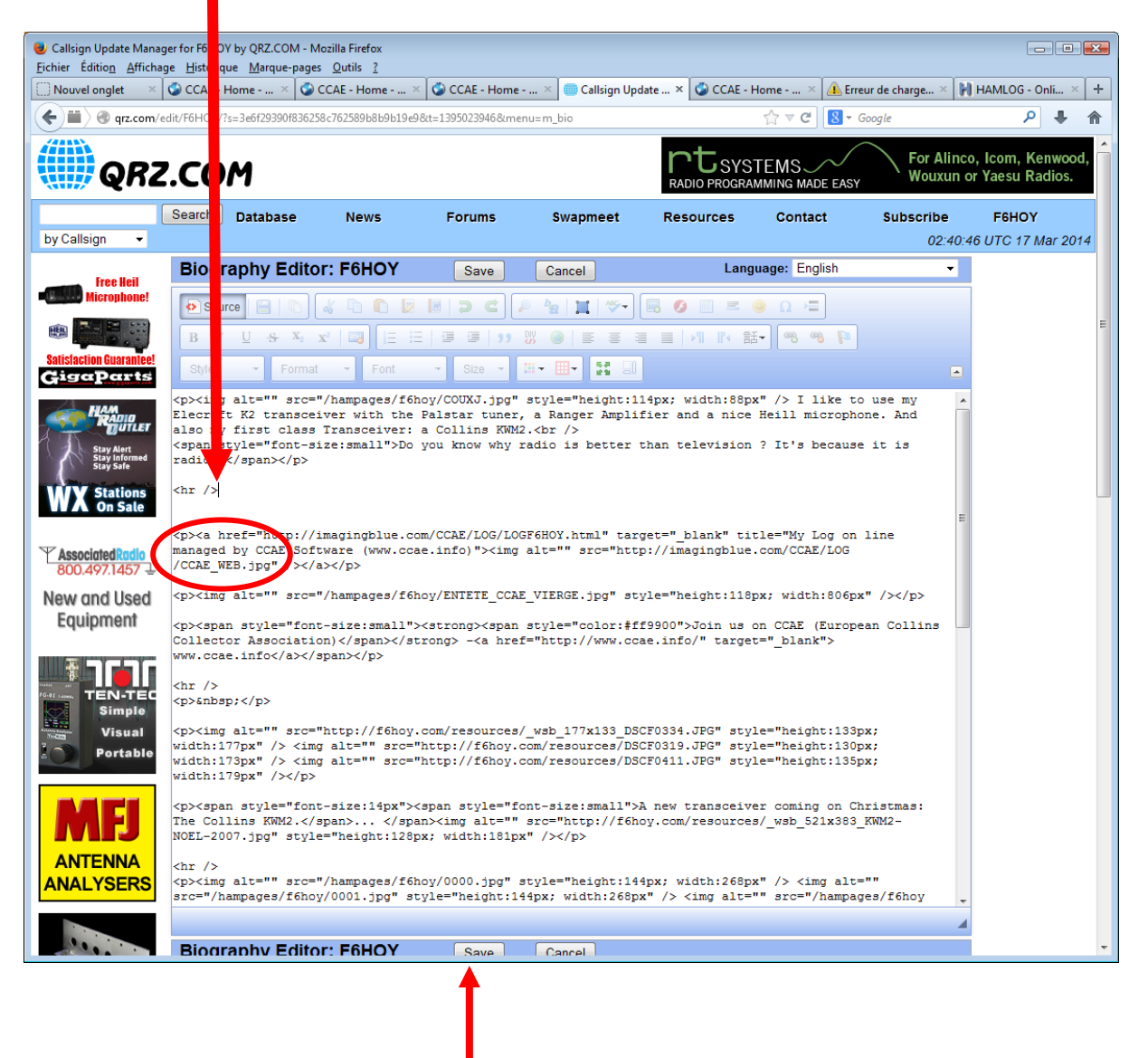

Save

The result: A picture with a link to your log

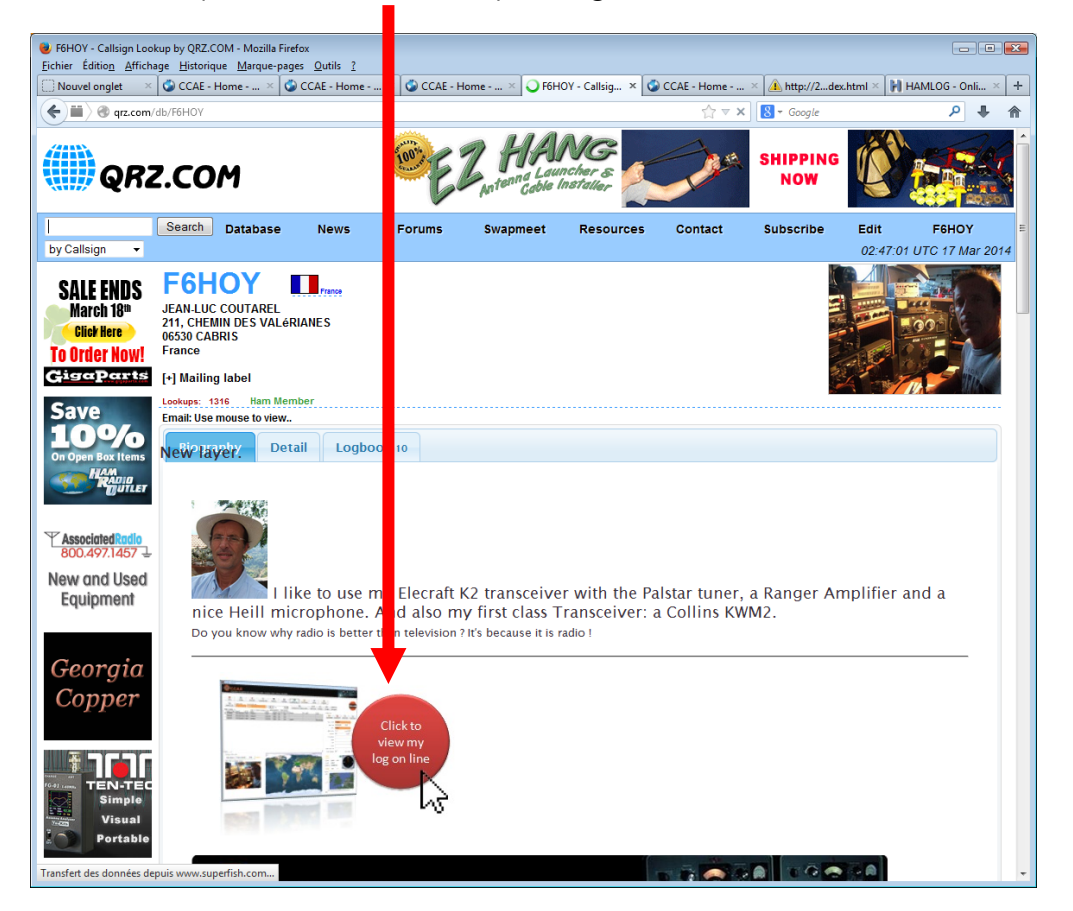

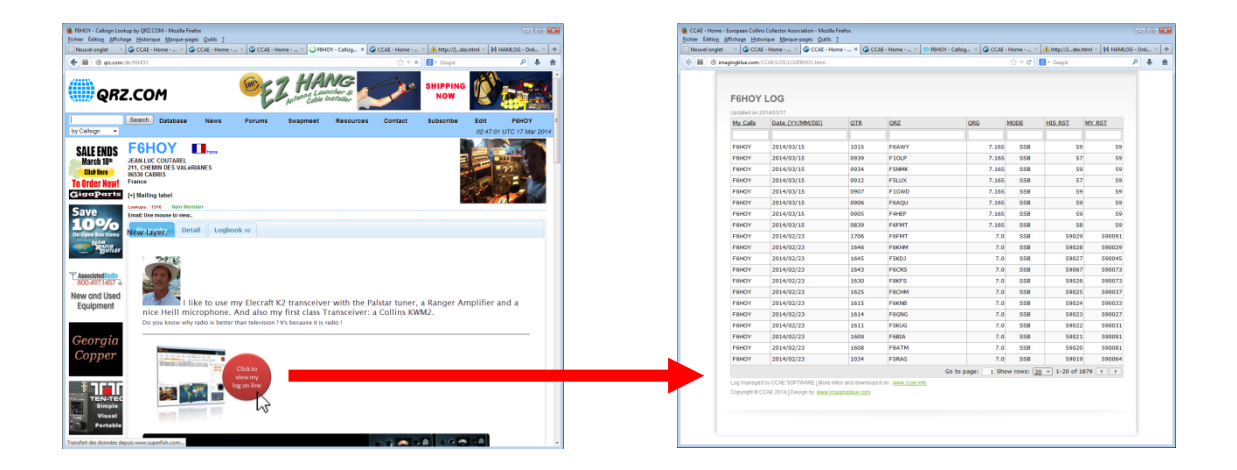

#### 5-2 Insert your log in your QRZ home page:

Since some months it is not possible to insert another part of a web site in QRZ.com. It is now forbidden to insert an Iframe.

Unfortunately QRZ.com agree to open this function for some rare websites. Log generate by CCAE-Software is allowed!

Choose where you want to insert your log and type this line with changing the **XXXXX** by your call (F6HOY for example)

<IFRAME SRC="http://imagingblue.com/CCAE/LOG/LOG**XXXX**.html" width=100% height=950 scrolling="no" frameborder="0" > </IFRAME>

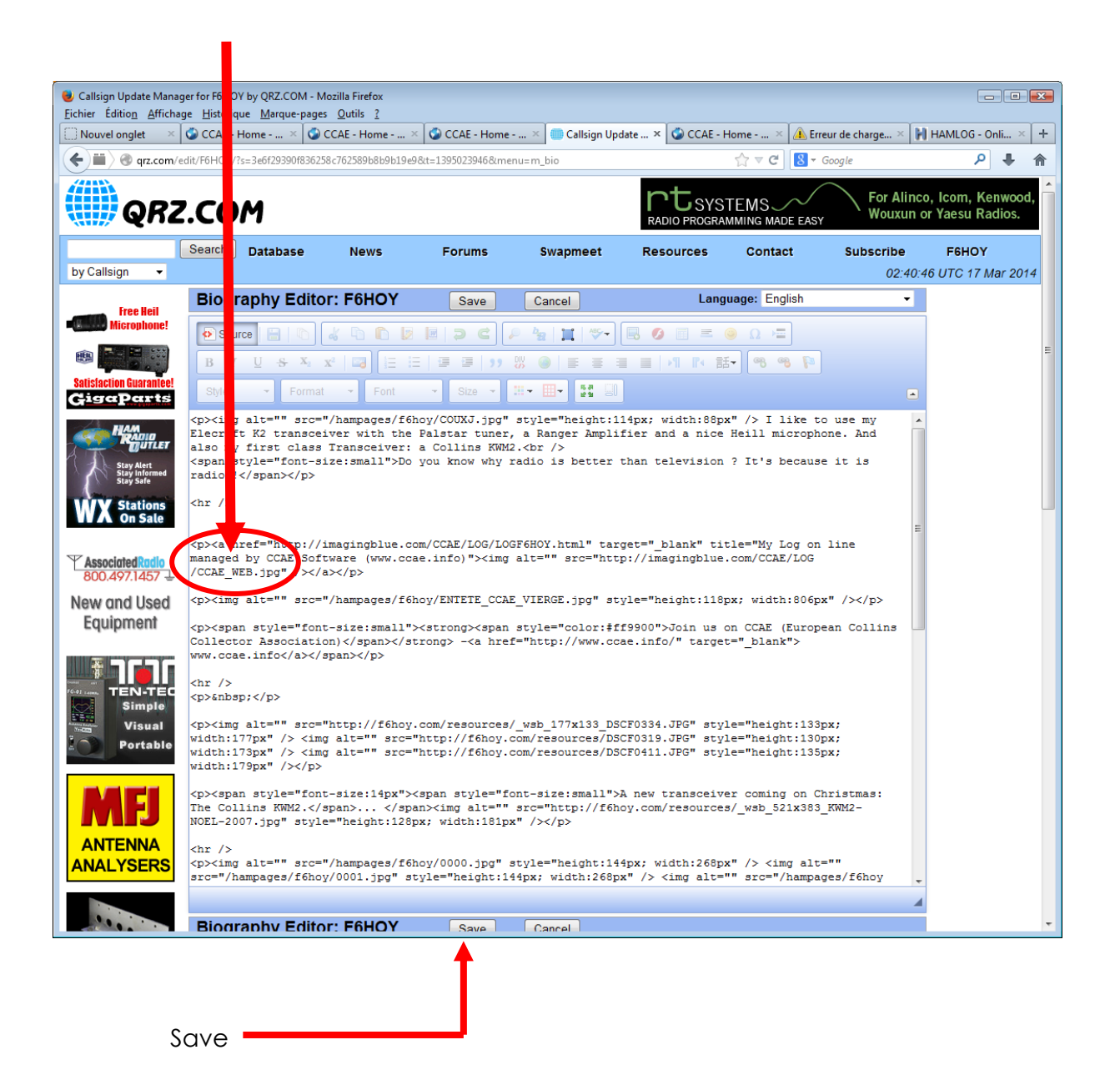

#### The result: Your log is on line in QRZ.com

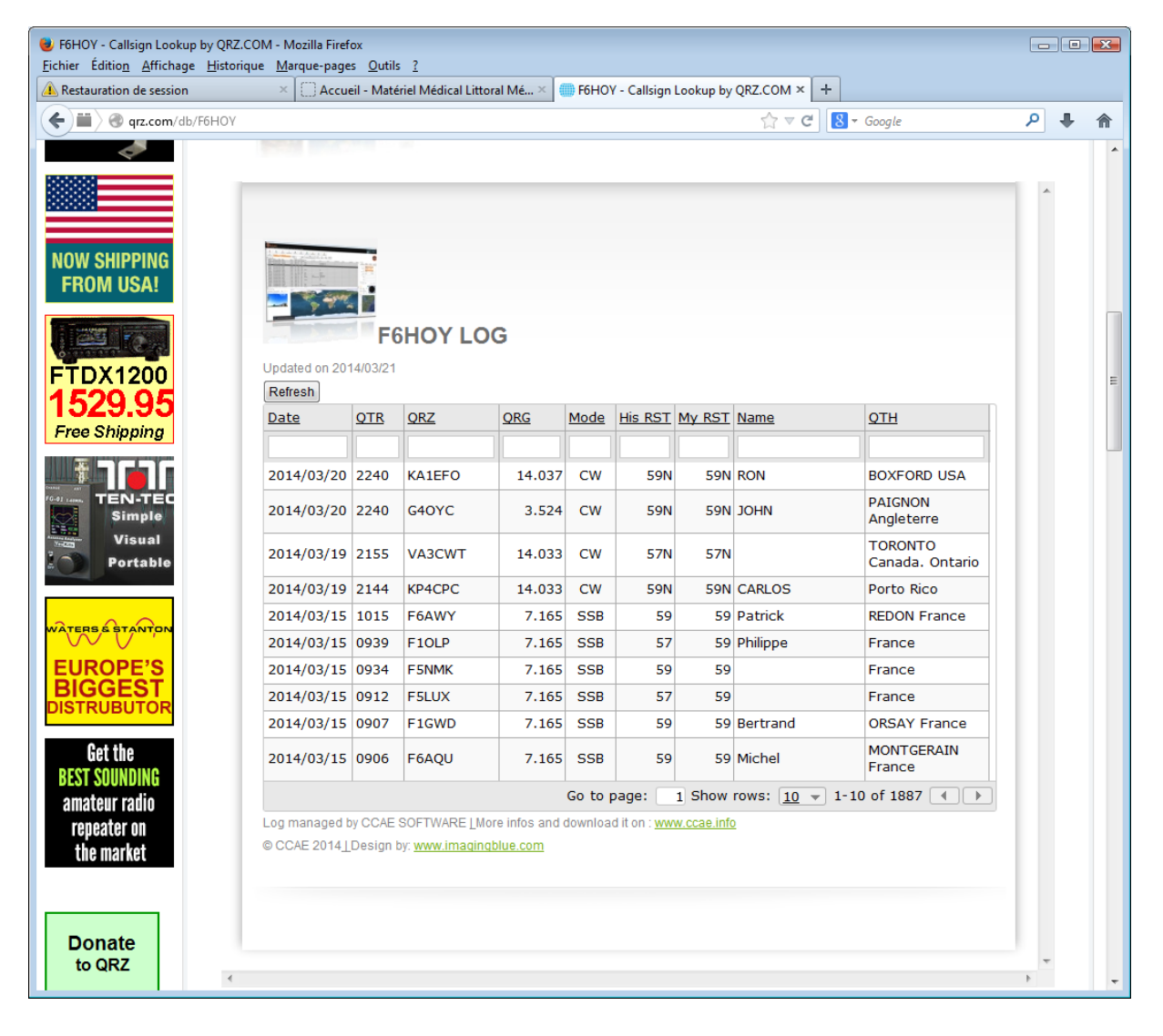

## 6 How to use CCAE\_WEB module

It can be launch directly or thru CCAE log software by clicking on Log on WEB (after v 1.2.10):

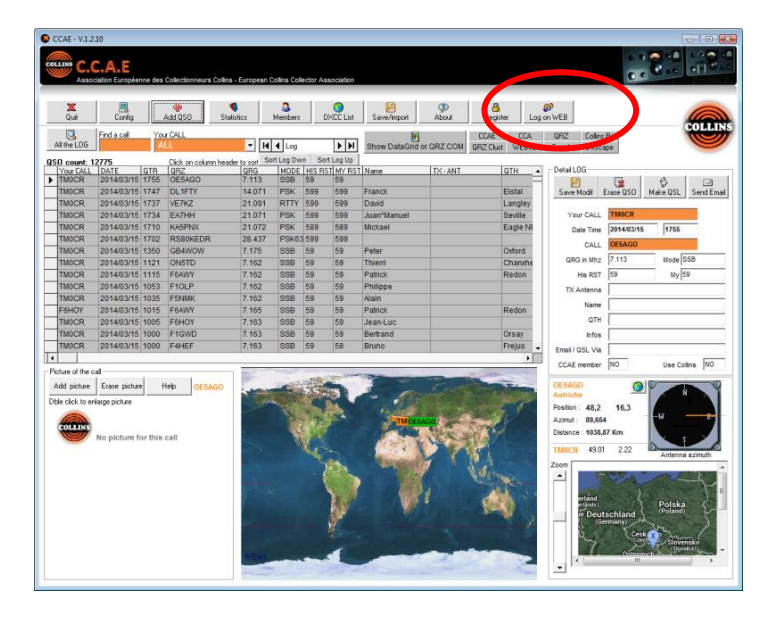

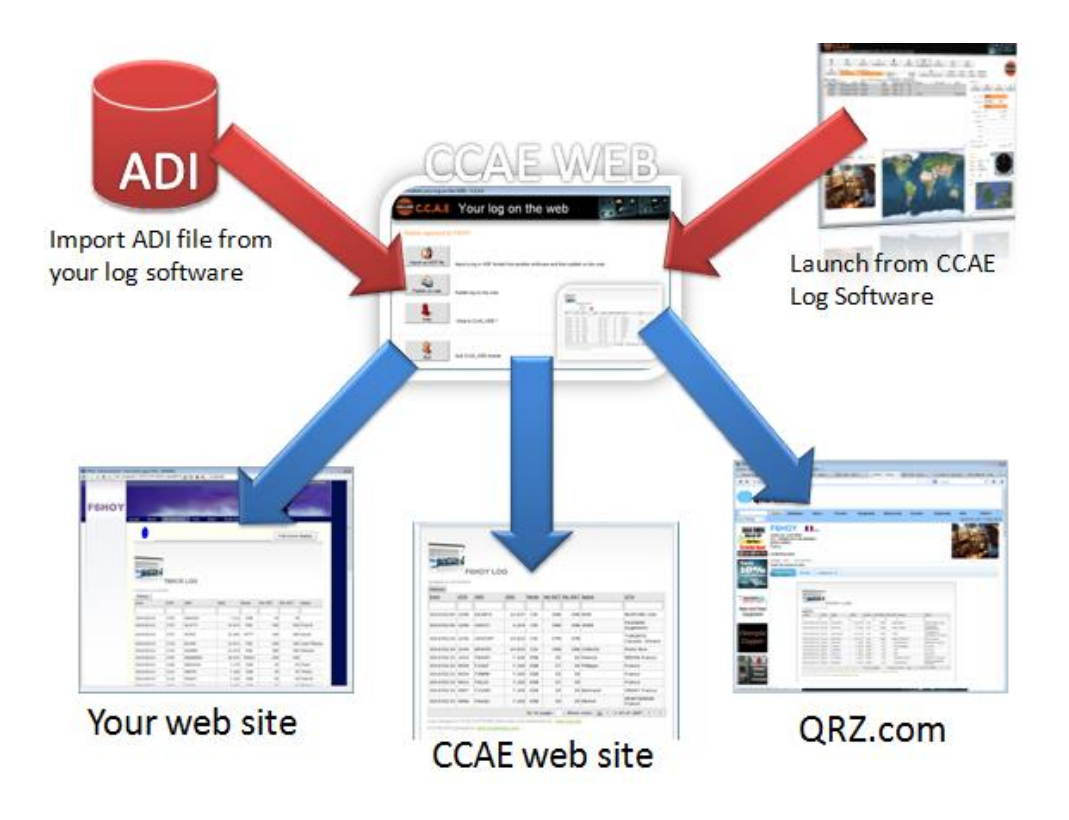

#### CCAE\_WEB

- Import an ADIF file
- Publish your log on the web
- Some infos on the software
- Change language

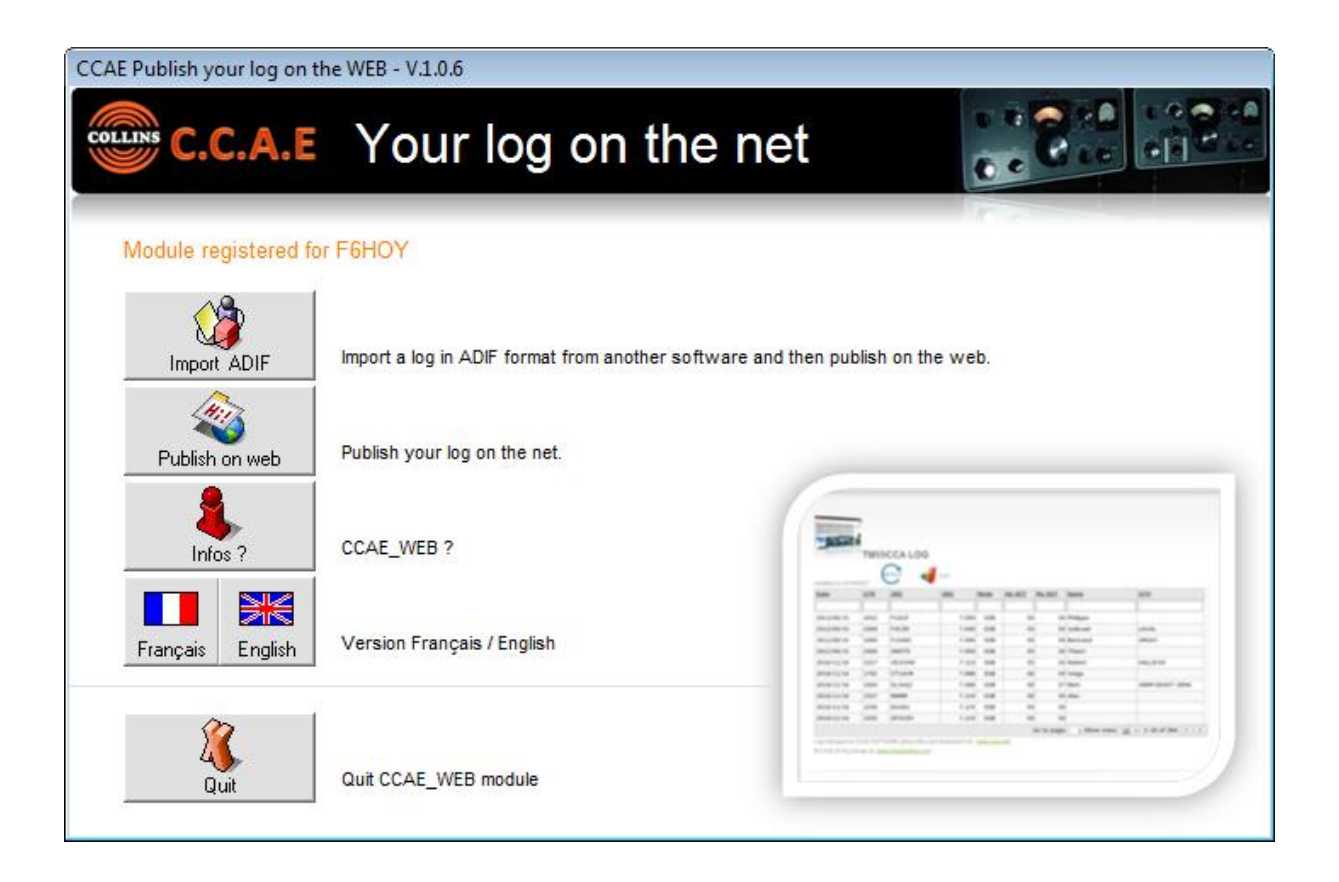

#### Import ADI File from an other log software

You can use CCAE\_WEB alone without CCAE\_SOFTWARE except his database.

If the own call is not in CCAE parameters the module create it.

The QSO are just appending.

| Import ADIF LOG                                     |            |
|-----------------------------------------------------|------------|
| Import from external ADIF file                      |            |
| No problem if QSO exist - This module append QSO in | 1 the log. |
|                                                     |            |
|                                                     |            |
|                                                     |            |
|                                                     |            |
| import ADIF file Exit                               |            |

#### Publish your log

| CCAE Publish your log on the WEB - V.1.0.2                                                                    |                                                                                                    |                                    |  |
|----------------------------------------------------------------------------------------------------|----------------------------------------------------------------------------------------------------|------------------------------------|--|
| COLLINS C.C.A.E                                                                                               |                                                                                                    |                                    |  |
| STEP 1                                                                                                    | Select one or several of your                                                                                                    | r calls to be published on the web |  |
|                                                                                                    | All your calls                                                                                                    | Calls to be published              |  |
| STEP 1<br>One or several calls can be published on the<br>web<br>Select one or several call in the first list | FODIA<br>F1AFQ/VE2<br>F1LAG<br>F4DIA<br>F6FMT<br>F6H0Y<br>TM0CCAE<br>TM0CLNS<br>TM0CR<br>TM0CR<br>TM0CXX<br>TM100CCAE<br>TM125CCAE<br>TM125CCAE<br>TM55CCA<br>TM55CCA<br>TM6CCA<br>TM6CCA | All -> F6HOY                       |  |
| Go to STEP 2                                                                                                  | TM80C<br>TM80CLNS<br>TM9CCAE                                                                                                    |                                    |  |
| Module registered for F6HOY                                                                                   |                                                                                                    | Quit                               |  |

Select one or several of your calls to be published

| CCAE Publish your log on the WEB - V.1.0.2                                                                                                    |    |                                                                                                    |
|----------------------------------------------------------------------------------------------------|----|----------------------------------------------------------------------------------------------------|
| COLLINS C.C.A.E                                                                                                    |    |                                                                                                    |
| STEP 2                                                                                                    |    |                                                                                                    |
| All your selected calls in ONE web site<br>You will get ONE web site with all the calls selected<br>Select the name of your web site in this list | or | C All your selected calls in SEPARATE web site<br>You will get as many web site that selected calls |
| F0DIA<br>F1AFQ/VE2<br>F1LAG<br>F4DIA<br>F6FMT<br>F6H0Y                                                                                            |    |                                                                                                    |
| ГЕНОҮ                                                                                                    |    |                                                                                                    |
| Back to STEP1                                                                                                    |    | Go to STEP 3                                                                                        |
| Module registered for F6HOY                                                                                                    |    | Quit                                                                                                |

Two choices:

- One web site with all the calls that you have selected in step1
- Several web sites for each calls that you have select in step1 In option 1 you have to define the name of your WebSite Exple: The name will be <u>http://imagingblue.com/CCAE/LOG/LOGF6HOY.html</u>

| CCAE Publish your log on the WEB - V.1.0.2                       |              |
|------------------------------------------------------------------|--------------|
| C.C.A.E                                                          |              |
| STEP 3                                                           |              |
| Define if you want to display the name of the country in the log |              |
| Back to STEP 2                                                   | Go to STEP 4 |
| Module registered for F6HOY                                      | XX<br>Quit   |

Several informations about the country can be added in the QTH cells.

This option can take more time during the generation of your log before publishing.

| CCAE Pub            | ish your I               | og on the V<br>A.E | /EB - V.1.0.2 |                    |                                   |                |  |
|---------------------|--------------------------|--------------------|---------------|--------------------|-----------------------------------|----------------|--|
| STEP 4-             |                          | STE                | P 4           |                    |                                   |                |  |
|                     |                          | *                  |               | Define the label t | o display in the top of the log a | after the call |  |
|                     |                          | TM0CR              | LOG           |                    | Begin by the call (exple:)        | TMOCR          |  |
|                     | Updated on 20<br>Refresh | 14/03/28           |               |                    | 1.00                              |                |  |
|                     | My Calls                 | Date               | QTR           | End by your text   | LOG                               |                |  |
|                     | TMOCR                    | 2014/03/15         | 1755          |                    |                                   |                |  |
|                     | TMOCR                    | 2014/03/15         | 1747          |                    |                                   |                |  |
| Back to<br>Module r | o STEP 3                 | for F6HO           | 4             |                    |                                   | Go to STEP 5   |  |

Default name

| CCAE Pub | lish your I             | og on the V | /EB - V.1.0.2 |                                                                  |
|----------|-------------------------|-------------|---------------|------------------------------------------------------------------|
| STEP 4   |                         | STE         | P 4           |                                                                  |
|          | -                       | TMOCR       | LOG           | Define the label to display in the top of the log after the call |
|          | Updated on 2<br>Refresh | 01403/20    | OTP           | End by your text: My nice log - F6HOY                            |
|          | MY Addia                | 22428       | 5215          |                                                                  |
|          | TMOCR                   | 2014/03/15  | 1755          |                                                                  |
|          | TMOCR                   | 2014/03/15  | 1747          |                                                                  |
| Back t   | o STEP 3                | ]           |               | Go to STEP 5                                                     |
| Module r | egisterec               | I for F6HO  | 1             | Quit                                                             |

Your informations

| CCAE Publish your log on the WEB - V.1.0.2                                                                                                    |                                                                                                    |
|----------------------------------------------------------------------------------------------------|----------------------------------------------------------------------------------------------------|
| COLLINS C.C.A.E                                                                                                    |                                                                                                    |
| STEP 5 STEP 5 Your choices: All your selected calls in ONE web site WEB: LOGF6HOY.html Add Country name: 1 You want to publish the log of: F6HOY | Now you can publish your log on the WEB<br>Publish LOG on WEB<br>Do again the configuration - Back to STEP 1 |
| Module registered for F6HOY                                                                                                    | Quit                                                                                                    |
| CCAE Publish your log on the WEB - V.1.0.1                                                                                                    |                                                                                                    |
| Please wait                                                                                                    |                                                                                                    |
| Save log 995 / 1878                                                                                                    |                                                                                                    |

| CCAE_WEB                                                                               | ×                |
|----------------------------------------------------------------------------------------|------------------|
| LOG is updated on the WEB !<br>Your log is available on http://imagingblue.com/CCAE/L( | OG/LOGF6HOY.html |
|                                                                                        | ОК               |

At the end of process you will receive an email with the detail of the process and informations about the good way to insert your log in your site or in QRZ.com

| Ca ♥ ೮ ♠ ♥ ₹                                                                                                    | CCAE SOFTWARE - LOG on the W                          | /EB F6HOY - Message (Texte bru                                                     | ıt)                                                                                                  | _ = X            |
|----------------------------------------------------------------------------------------------------|-------------------------------------------------------|------------------------------------------------------------------------------------|----------------------------------------------------------------------------------------------------|------------------|
| Message Développ                                                                                                    | eur                                                   |                                                                                    |                                                                                                    | ۲                |
| Répondre Répondre Transférer<br>à tous<br>Répondre                                                                                                    | Supprimer<br>Supprimer<br>Autres actions *<br>Actions | Istes approuvées ▼         Ceci n'est pas indésirable         Courrier indésirable | <ul> <li>Classer *</li> <li>Assurer un suivi *</li> <li>Marquer comme non lu(<br/>Options</li> </ul> | s)               |
| De:         CCAE Software [su           À :         jlcoutarel@yahoo.f           Cc :         Objet :         CCAE SOFTWARE                                                                                                    | pport@ccae.info]<br>r<br>- LOG on the WEB F6HOY       |                                                                                    | Date: jeu.                                                                                           | 27/03/2014 16:59 |
| Your log is on the WE<br>Your log on the web M<br><u>http://www.imagingblu</u><br>This is the instructi<br><iframe src="http://w&lt;/td&gt;&lt;td&gt;B.&lt;br&gt;Nodule registered for F6HOY&lt;br&gt;Ne.com/CCAE/LOG/LOGF6HOY.html&lt;br&gt;Ion that you can use into a wi&lt;/td&gt;&lt;th&gt;&lt;br&gt;eb site (QRZ.com for&lt;br&gt;LOGF6HOY.html" width="&lt;/th"><th>example or your web<br/>100% height=950</th><th>Site):</th></iframe> | example or your web<br>100% height=950                | Site):                                                                             |                                                                                                    |                  |
| scrolling="no" frameb                                                                                                    | order="0" >                                           |                                                                                    | Toon HETPHE-220                                                                                      |                  |
| Publisheb by CCAE_WEB                                                                                                    | software V1.0.3 on 2014/                              | 03/27 16:58:35                                                                     |                                                                                                    | •                |

## 7 How to get CCAE\_WEB ?

As this, this module is in Evaluation mode with only the 5 last QSO published. You can download it on <u>www.ccae.info</u>

You must have the CCAE Software Database. You can download it on www.ccae.info

We invite you to download and use the **CCAE Log Software**. It is **free** but you can donate something. You can download CCAE Log Software on <u>www.ccae.info</u>

We are using Hosting in 2 different localizations to store the web log published. The logs are published simultaneous on 2 servers: One in France and one in Spain open and maintained 24/24 – 7/7.

Price for a full version of CCAE\_WEB module 18€

Use our Secure Paypal order on www.ccae.info

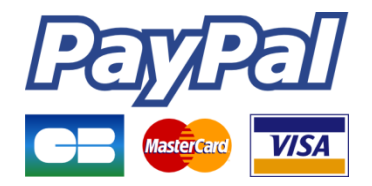

You can also contact us by email to get the full version of **CCAE\_WEB**. <u>support@ccae.info</u>

## Go ahead !

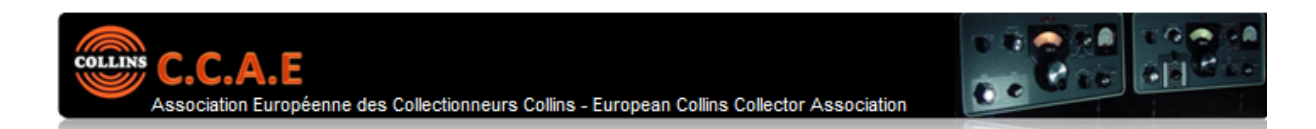

CCAE software is not just another Log software.

Created by F6FMT and F6HOY, this software is dedicaced to ham radio that like COLLINS RADIO. It is free of use. You can log your trafic and manage several home call, print QSL, send email, view stats... CCAE.EXE is open with internet and provides automatic links with QRZ.COM, DX-Cluster and Google Earth. CCAE.EXE provides also a powerful members manager for the European Collins Collector Association.

Enjoy Collins Radio, enjoy Radio, enjoy CCAE log, join us at www.ccae.tm6cca.com !

CCAE.EXE - Version 1.2.2

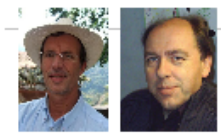

Best 73's from F6HOY - Jean-Luc - CCAE # 10003 and F6FMT - Gérard - CCAE # 10001

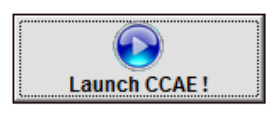

| -              |       |          |       |   |           |                |               |                    |
|----------------|-------|----------|-------|---|-----------|----------------|---------------|--------------------|
| - Brann        | THE   | ICCA LOG |       |   |           |                |               |                    |
|                |       | 0        |       |   |           |                |               |                    |
|                |       | •        |       |   |           |                |               |                    |
| late           | 208   | 100      | 105   | - | 10.707    | 194,547        | item .        | 309                |
|                |       |          | -     |   | · · · · · |                |               | _                  |
|                | -     | * 100.P  |       |   |           | · · · · ·      |               |                    |
|                | -     | a second |       |   |           |                |               | 1000               |
|                | _     | 1.11100  |       |   |           |                |               | 10000              |
|                | -     | 1000110  | 1,000 |   |           |                |               |                    |
| 10101234       | 1007  | 10100    | 7,431 | - |           |                | Robert        | 1000.07.0.0        |
| habitation and | 1.44  | CTURYS   | 1,000 |   |           |                | - respe       |                    |
| 10101-11-10    | 1000  | or built | 7.000 |   |           |                | dant.         | 2966 10111 (016    |
| 10101-011-04   | 1087  | -        | 7.024 |   |           |                | 1.000         |                    |
| 1000010100     | 10.00 | (1)(0)   | 7.674 |   |           |                |               |                    |
| 10101-01108    | 1988  | Minutes. | 7.674 |   |           |                |               |                    |
|                |       |          |       |   |           | the the proget | · 1 Marcolast | 20 + 110 of Std. 4 |
|                |       |          |       | - |           |                |               |                    |

www.ccae.info